## Nom PRENOM : CAMARA FOULEYE

Création de machine virtuelle et installation de Windows server 2016 Datacenter avec l'image ISO

1/ les attributs de cette machine sont le suivants :

Nom de la machine :SRV-DC-FC

|   | New Virtual Machine Wizard                                                            | ×      |  |
|---|---------------------------------------------------------------------------------------|--------|--|
|   | Name the Virtual Machine<br>What name would you like to use for this virtual machine? |        |  |
|   | Virtual machine name:                                                                 |        |  |
|   | SRV-DC-FC                                                                             |        |  |
| Ì | Location:                                                                             |        |  |
| ł | C: \Users \Virginie \Documents \Virtual Machines \SRV-DC-FC                           | Browse |  |
| l | The default location can be changed at Edit > Preferences.                            |        |  |
| l |                                                                                       |        |  |
| l |                                                                                       |        |  |
| l |                                                                                       |        |  |
| l |                                                                                       |        |  |
| l |                                                                                       |        |  |
| l |                                                                                       |        |  |
| l |                                                                                       |        |  |
| ŀ | c Back March 2                                                                        | Canad  |  |
| l | < Back Next >                                                                         | Cancel |  |

RAM : 2 GO

Réseaux : Host-Only

Host-only ça veut dire le VM est isolée pas d'accès sur internet elle peut pinguer juste sur la machine physique seulement.

| New Virtual Machine Wizard                                                                                      | ×                                       |
|----------------------------------------------------------------------------------------------------|-----------------------------------------|
| Network Type<br>What type of network do you want to add?                                                        | - 1                                     |
| Network connection                                                                                              |                                         |
| O Use bridged networking                                                                                        |                                         |
| Give the guest operating system direct access to an ex<br>network. The guest must have its own IP address on t  | ternal Ethernet<br>ne external network. |
| O Use network address translation (NAT)                                                                         |                                         |
| Give the guest operating system access to the host con<br>external Ethernet network connection using the host's | mputer's dial-up or<br>IP address.      |
| Use host-only networking<br>Connect the guest operating system to a private virtua<br>computer.                 | al network on the host                  |
| O Do not use a network connection                                                                               |                                         |
|                                                                                                    |                                         |
|                                                                                                    |                                         |
|                                                                                                    |                                         |
|                                                                                                    |                                         |

Disque Dur : 50 GO (en single file et le nom DC-FC-DISK.vmdk )

|   | New Virtual Machine Wizard X                                                                                                    |  |  |  |  |  |  |  |
|---|----------------------------------------------------------------------------------------------------|--|--|--|--|--|--|--|
|   | How large do you want this disk to be?                                                                                                    |  |  |  |  |  |  |  |
|   | Maximum disk size (GB): 50.0                                                                                                    |  |  |  |  |  |  |  |
|   | Recommended size for Windows Server 2016: 60 GB                                                                                                    |  |  |  |  |  |  |  |
| 1 | Allocate all disk space now.                                                                                                    |  |  |  |  |  |  |  |
|   | Allocating the full capacity can enhance performance but requires all of the physical disk space to be available right now. If you do not allocate all the space |  |  |  |  |  |  |  |
|   | now, the virtual disk starts small and grows as you add data to it.                                                                                              |  |  |  |  |  |  |  |
|   | Store virtual disk as a single file                                                                                                    |  |  |  |  |  |  |  |
|   | ○ Split virtual disk into multiple files                                                                                                    |  |  |  |  |  |  |  |
|   | Splitting the disk makes it easier to move the virtual machine to another computer but may reduce performance with very large disks.                             |  |  |  |  |  |  |  |
|   |                                                                                                    |  |  |  |  |  |  |  |
|   | Help < Back Next > Cancel                                                                                                    |  |  |  |  |  |  |  |
| 1 |                                                                                                    |  |  |  |  |  |  |  |

| ew Virtual Machine W                 | izard                           | ×          |
|--------------------------------------|---------------------------------|------------|
| Specify Disk File<br>Where would you | like to store the disk file?    |            |
| Disk file                            |                                 |            |
| One 50 GB disk file will b           | e created using this file name. |            |
| DC-FC-DISK.vmdk                      |                                 | Browse     |
|                                      |                                 |            |
|                                      |                                 |            |
|                                      |                                 |            |
|                                      |                                 |            |
|                                      |                                 |            |
|                                      |                                 |            |
|                                      |                                 |            |
|                                      |                                 |            |
|                                      |                                 |            |
| Help                                 | < Back Next                     | t > Cancel |

|   | New Virtual Machine                                                                                                    | Wizard                                              | ×    |  |  |  |  |  |  |
|---|----------------------------------------------------------------------------------------------------|-----------------------------------------------------|------|--|--|--|--|--|--|
|   | Ready to Create Virtual Machine<br>Click Finish to create the virtual machine. Then you can install Windows<br>Server 2016. |                                                     |      |  |  |  |  |  |  |
|   | The virtual machine will be created with the following settings:                                                            |                                                     |      |  |  |  |  |  |  |
|   | Name:                                                                                                    | SRV-DC-FC                                           | ^    |  |  |  |  |  |  |
| J | Location:                                                                                                    | C:\Users\Virginie\Documents\Virtual Machines\SRV-D  |      |  |  |  |  |  |  |
| 1 | Version:                                                                                                    | Workstation 15.x                                    |      |  |  |  |  |  |  |
| ļ | Operating System:                                                                                                    | Windows Server 2016                                 |      |  |  |  |  |  |  |
|   | Hard Disk:                                                                                                    | 50 GB                                               |      |  |  |  |  |  |  |
|   | Memory:                                                                                                    | 2048 MB                                             |      |  |  |  |  |  |  |
|   | Network Adapter:                                                                                                    | Host-only                                           | - 11 |  |  |  |  |  |  |
|   | Other Devices:                                                                                                    | 2 CPU cores, CD/DVD, USB Controller, Printer, Sound | ~    |  |  |  |  |  |  |
|   |                                                                                                    |                                                     |      |  |  |  |  |  |  |
| l | Customize Hardwa                                                                                                    | are                                                 |      |  |  |  |  |  |  |
|   |                                                                                                    |                                                     |      |  |  |  |  |  |  |
|   |                                                                                                    |                                                     |      |  |  |  |  |  |  |
|   |                                                                                                    |                                                     |      |  |  |  |  |  |  |
|   |                                                                                                    |                                                     |      |  |  |  |  |  |  |
|   |                                                                                                    | < Back Finish Cance                                 | 4    |  |  |  |  |  |  |

# Installation de l'iso Windows server

| Device status                                     |
|---------------------------------------------------|
| Connected                                         |
| Connect at power on                               |
| Connection                                        |
| O Use physical drive:                             |
| Auto detect $\sim$                                |
| • Use ISO image file:                             |
| C:\Users\Virginie\Downloads\Windows Serv 🗸 Browse |
| Advanced                                          |
|                                                   |
|                                                   |
|                                                   |
|                                                   |

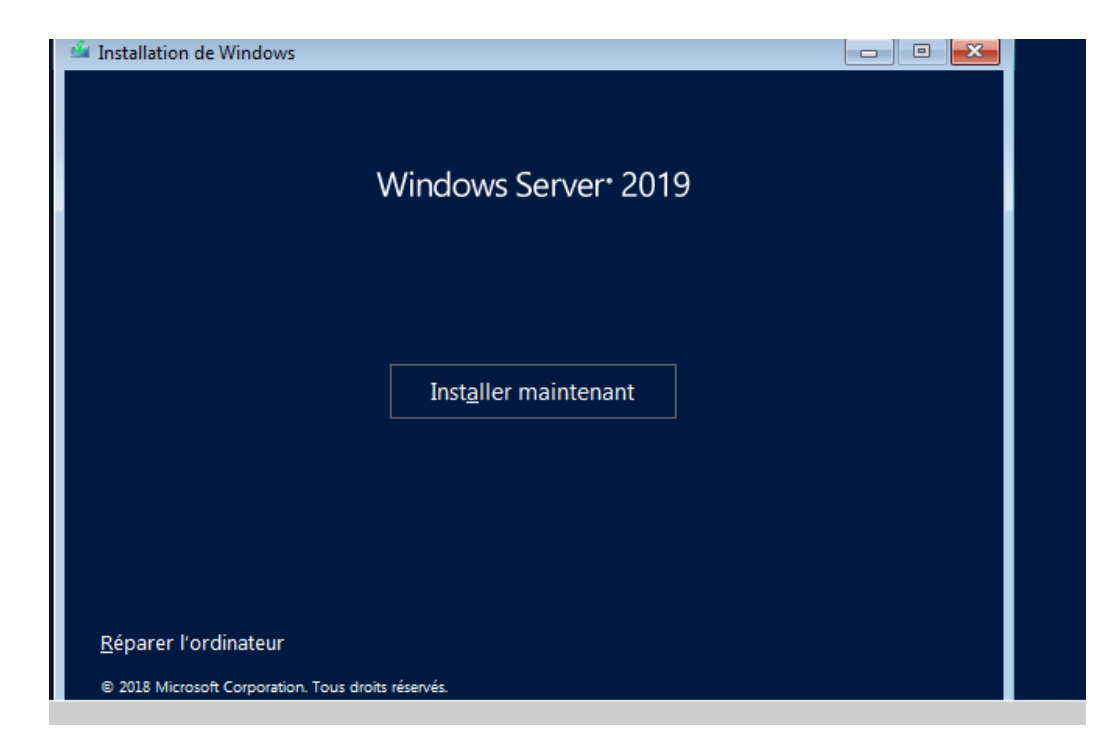

Je clic sur installer ensuite je clic sur Windows Server 2019 Datacenter (expérience de bureau)

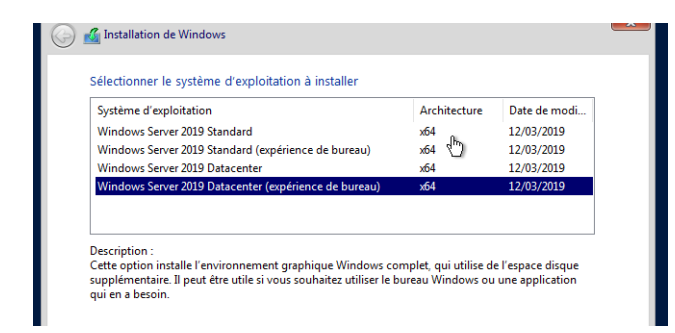

Ensuite je clic sur personnalisez

Mot de passe administrateur : P@\$\$w0rd

| Paramètres de personnalisation                                                                                                    |                |          |  |  |  |  |
|----------------------------------------------------------------------------------------------------|----------------|----------|--|--|--|--|
| Tapez un mot de passe pour le compte Administrateur intégré que vous pouvez utiliser pour vous<br>connecter automatiquement à cet ordinateur. |                |          |  |  |  |  |
| Nom d'utilisateur                                                                                                    | Administrateur |          |  |  |  |  |
| Mot de passe                                                                                                    | •••••          |          |  |  |  |  |
| Entrez de nouveau le<br>mot de passe                                                                                                    | •••••          | <u>م</u> |  |  |  |  |
| mot de passe                                                                                                    |                |          |  |  |  |  |
|                                                                                                    |                |          |  |  |  |  |

2/changer le hostname du serveur : SRV-FC-DC

|                                             |                                                       |                                         |                            | Carro |
|---------------------------------------------|-------------------------------------------------------|-----------------------------------------|----------------------------|-------|
| Vous pouve<br>ordinateur. (<br>ressources i | z modifier le nom e<br>Ces modifications p<br>réseau. | et l'appartenance<br>peuvent influer su | e de cet<br>ur l'accès aux | r vot |
| Nom de l'on                                 | dinateur :                                            |                                         |                            |       |
| SRV-FC-DO                                   |                                                       |                                         |                            | S" o  |
| Nom comple<br>SRV-FC-DC                     | et de l'ordinateur :                                  |                                         | Autres                     |       |
| Membre d                                    | 'un                                                   |                                         |                            | difie |
| O Doma                                      | aine :                                                |                                         |                            |       |
| Group                                       | oe de travail :                                       |                                         |                            |       |
| WO                                          | RKGROUP                                               |                                         |                            |       |
|                                             |                                                       | ОК                                      | Annuler                    |       |

• Désactivez le pare-feu

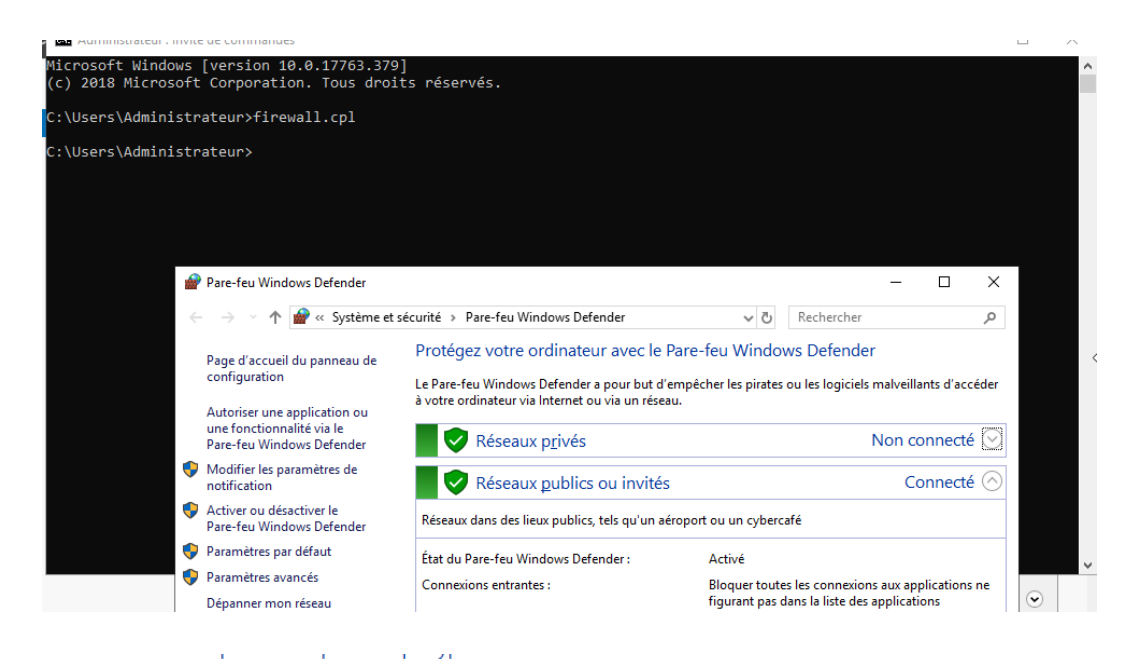

Vous pouvez modifier les paramètres de pare-feu pour chaque type de réseau que vous utilisez.

# Vous pouvez modifier les paramètres de pare-reu pour chaque type de reseau que vous utilisez. Paramètres des réseaux privés Activer le Pare-feu Windows Defender Bloquer toutes les connexions entrantes, y compris celles de la liste des applications autorisées M'avertir lorsque le Pare-feu Windows Defender bloque une nouvelle application Péramètres des réseaux publics Activer le Pare-feu Windows Defender Bloquer toutes les connexions entrantes, y compris celles de la liste des applications autorisées Activer le Pare-feu Windows Defender Bloquer toutes les connexions entrantes, y compris celles de la liste des applications autorisées M'avertir lorsque le Pare-feu Windows Defender bloque une nouvelle applications autorisées M'avertir lorsque le Pare-feu Windows Defender bloque une nouvelle application Désactiver le Pare-feu Windows Defender (non recommandé)

• Activer le bureau à distance

| prietes systeme                                                                                                    |                                                                  | ~       |
|----------------------------------------------------------------------------------------------------|------------------------------------------------------------------|---------|
| Nom de l'ordinateur<br>Paramètres système avancés                                                                     | Matériel<br>Utilisation à distance                               |         |
| Assistance à distance<br>Autoriser les connexions d'assistance à                                                      | à distance vers cet ordinateur                                   | F<br>U  |
|                                                                                                    | Options avancées                                                 | ic      |
| Bureau à distance<br>Choisissez une option, puis spécifiez qui pe<br>O Ne pas autoriser les connexions à dista        | eut se connecter.<br>Ince à cet ordinateur                       | ic<br>s |
| Autoriser les connexions à distance à c<br>N'autoriser que la connexion des or<br>à distance avec authentification NL | et ordinateur<br>dinateurs exécutant le Bureau<br>A (recommandé) | O<br>SI |
| Comment choisir ?                                                                                                    | Sélectionnez des utilisateurs                                    |         |
| ОК                                                                                                    | Annuler Applique                                                 | er      |

Pour appliquer ses modification je redemerre la vm

• Changer le nom de l'interface

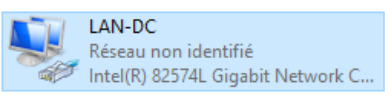

# Desactiver ipv6/mettre l'adresse ip 10.10.45.1

Les etapes a faire :

- Dans cmd je tape la commande dnsmgmt pour acceder au gestionnaire de DNS
- Propriété
- Desactiver ipv6
- Ipv4 propriété, avec ip 10.10.45.1 et dns google 8.8.4.4

| H Propr   | iétés de LAN-D      | C                          | au Uiadi        | postiguer ce | The conne | rion | ** |
|-----------|---------------------|----------------------------|-----------------|--------------|-----------|------|----|
| 4 Flopi   | letes de LAN-D      | c                          |                 |              | ~         |      |    |
| Gestion d | e réseau            |                            |                 |              |           |      |    |
| Connexi   | ion en utilisant :  |                            |                 |              |           |      |    |
| 🚽 Ir      | ntel(R) 82574L Gi   | gabit Network Connectio    | n               |              |           |      |    |
|           |                     |                            |                 | Configure    | er        |      |    |
| Cette co  | onnexion utilise le | s éléments suivants :      |                 |              |           |      |    |
| 🗹 🍹       | Client pour les ré  | éseaux Microsoft           |                 |              | ~         |      |    |
|           | Partage de fichi    | ers et imprimantes Résea   | aux Microsoft   |              |           |      |    |
|           | Planificateur de    | paquets QoS                |                 |              |           |      |    |
| 🗹 🔺       | Protocole Intern    | et version 4 (TCP/IPv4)    |                 |              |           |      |    |
|           | Protocole de mu     | ultiplexage de carte résea | au Microsoft    |              |           |      |    |
| 💾 🔺       | Pilote de protoci   | ole LLDP Microsoft         |                 |              |           |      |    |
|           | Protocole Intern    | et version 6 (TCP/IPv6)    |                 |              | , * I I   |      |    |
|           |                     |                            |                 |              | /         |      |    |
| In        | staller             | Désinstaller               |                 | Propriété    | s         |      |    |
| Descri    | iption              |                            |                 |              |           |      |    |
| TCP/      | /IP version 6. Der  | nière version du protoco   | le Internet per | nettant la   |           |      |    |
| comn      | nunication entre n  | éseaux hétérogènes inte    | rconnectés.     |              |           |      |    |
|           |                     |                            |                 |              |           |      |    |
|           |                     |                            |                 |              |           |      |    |
|           |                     |                            |                 |              |           |      |    |
|           |                     |                            |                 | A 10         |           |      |    |
|           |                     |                            |                 |              |           |      |    |
|           |                     |                            |                 |              | and an    |      |    |

| , i | Propriétés de : Protocole Internet ver                                                                              | rsion 4 (TCP/IPv4)                                                     | ×  |
|-----|----------------------------------------------------------------------------------------------------|------------------------------------------------------------------------|----|
|     | Général                                                                                                    |                                                                        |    |
| e   | Les paramètres IP peuvent être déte<br>réseau le permet. Sinon, vous devez<br>appropriés à votre administrateur rés | rminés automatiquement si votre<br>demander les paramètres IP<br>seau. |    |
|     | Obtenir une adresse IP automat                                                                                      | tiquement                                                              |    |
|     | • Utiliser l'adresse IP suivante :                                                                                  |                                                                        |    |
|     | Adresse IP :                                                                                                    | 10 . 10 . 45 . 1                                                       |    |
|     | Masque de sous-réseau :                                                                                             | 255 . 255 . 255 . 0                                                    |    |
|     | Passerelle par défaut :                                                                                             | 10 . 10 . 45 . 254                                                     |    |
| ·c  | Obtenir les adresses des serveu                                                                                     | rs DNS automatiquement                                                 |    |
|     | • Utiliser l'adresse de serveur DNS                                                                                 | S suivante :                                                           | _  |
|     | Serveur DNS préféré :                                                                                               | 10 . 10 . 45 . 1                                                       |    |
|     | Serveur DNS auxiliaire :                                                                                            | 8.8.8.8                                                                |    |
|     | Valider les paramètres en quitta                                                                                    | ant Avancé                                                             |    |
| e   | -                                                                                                    | OK Annule                                                              | er |

### • Desactiver la securité d'IE

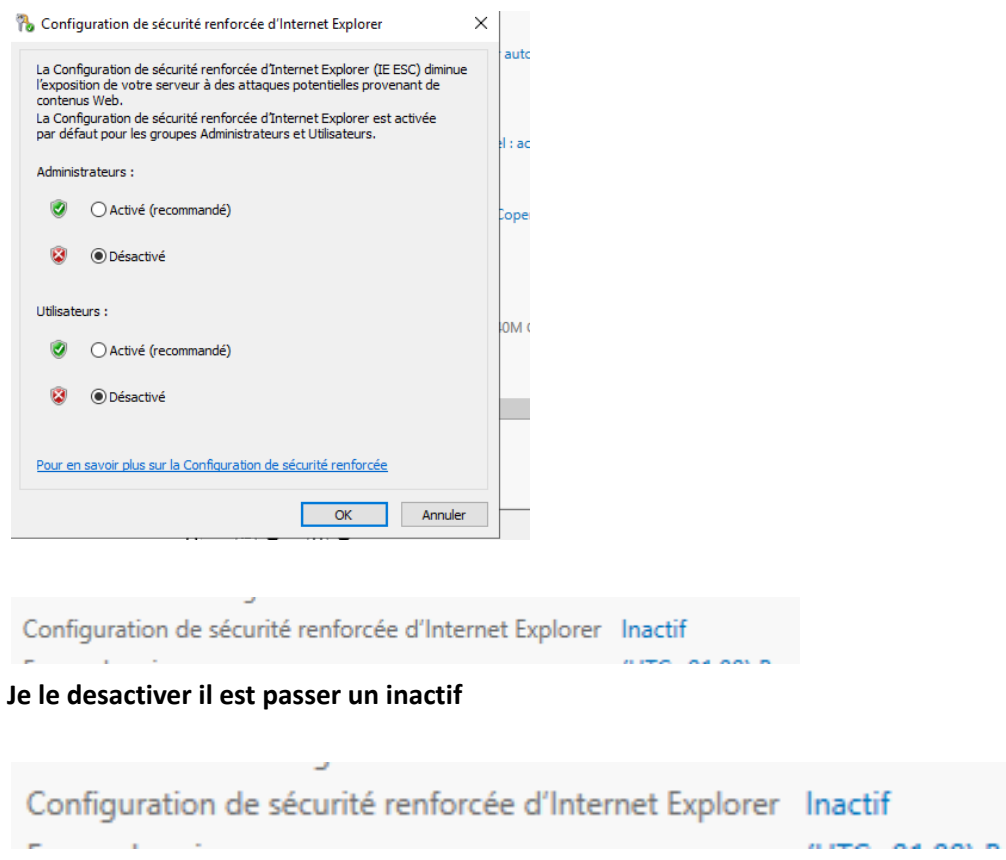

Changer la valeur pour que le mot de passe n'expire jamais avec gpedit

- Telecharger gpedit et decompresser
- Copier à partir de la machine physique et coller sur la vm
- Windows R et je tape lusrmgr.msc et ok
- selectionner utilisateur dans le menu gauche.
- Clic droite sur administrateur... compte utilisateurs administrateurs
- •

| 💷 Exécu          | uter                                                                                                   | ×    |  |  |  |
|------------------|----------------------------------------------------------------------------------------------------|------|--|--|--|
| ٨                | Entrez le nom d'un programme, dossier, document ou ressource Internet, et Windows l'ouvrira pour vous. |      |  |  |  |
| <u>O</u> uvrir : | lusrmgr.msc 🗸 🗸                                                                                        |      |  |  |  |
|                  | Cette tâche sera créée avec les autorisations d'administrat                                            | eur. |  |  |  |
|                  | OK Annuler Parco <u>u</u> rir                                                                          |      |  |  |  |

| <ul> <li>Utilisateurs et groupes locaux (le</li> <li>Utilisateurs</li> <li>Groupes</li> </ul> | Nom<br>Utilisateurs |             |                                     |
|-----------------------------------------------------------------------------------------------|---------------------|-------------|-------------------------------------|
| otilisateurs et groupes locaux (it                                                            | Nom                 | Nom complet | Description                         |
| Utilisateurs                                                                                  | 💫 Administrat       |             | Compte d'utilisateur d'administra   |
| Groupes                                                                                       | 🛃 DefaultAcco       |             | Compte utilisateur géré par le syst |
|                                                                                               | 🛃 Invité            |             | Compte d'utilisateur invité         |
|                                                                                               | 🛃 Virginie          | Fouleye     |                                     |
|                                                                                               | 🛃 WDAGUtility       |             | Compte d'utilisateur géré et utilis |
|                                                                                               |                     |             |                                     |

Ensuite propriete et je selectionne le mot de passe n'expire jamais et j'applique

| Général Membre de    | Profil                                                                                       |
|----------------------|----------------------------------------------------------------------------------------------|
| Administra           | teur                                                                                         |
| Nom complet :        |                                                                                              |
|                      |                                                                                              |
| Description :        | Compte d'utilisateur d'administration                                                        |
| L'utilisateur doit c | hanger le mot de passe à la prochaine ouverture de session<br>ut pas changer de mot de passe |
| Le mot de passe      | n'expire jamais                                                                              |
| Le compte est dé     | sactivé                                                                                      |
|                      |                                                                                              |
| Le compte est ve     | moullie                                                                                      |
|                      |                                                                                              |
|                      |                                                                                              |
|                      |                                                                                              |
|                      |                                                                                              |
|                      |                                                                                              |
|                      | OK Annuler Appliquer                                                                         |

3/Installer l'AD avec le domaine : GLPIFC .lan et le mot de passe : Formation1 configurer le DNS et la zone de recherche inversée

| onfiguration de déploie<br>ptions du contrôleur de<br>Options DNS<br>ptions supplémentaires<br>hemins d'accès | Sélectionner l'opération de dép<br>Ajouter un contrôleur de do<br>Ajouter un nouveau domain<br>Ajouter une nouvelle forêt | oiement<br>maine à un domaine existant<br>e à une forêt existante |
|----------------------------------------------------------------------------------------------------|----------------------------------------------------------------------------------------------------|-------------------------------------------------------------------|
|                                                                                                    | Spécifiez les informations de do                                                                                          | maine pour cette opération                                        |
|                                                                                                    | Nom de domaine racine :                                                                                                   | GLPIFC.lan                                                        |
|                                                                                                    |                                                                                                    |                                                                   |
|                                                                                                    |                                                                                                    |                                                                   |
|                                                                                                    |                                                                                                    |                                                                   |
|                                                                                                    |                                                                                                    |                                                                   |
|                                                                                                    |                                                                                                    |                                                                   |
|                                                                                                    |                                                                                                    |                                                                   |

électionner le niveau fonctionnel de la nouvelle forêt et du domaine racine

liveau fonctionnel de la forêt :

liveau fonctionnel du domaine :

 Windows Server 2016
 ~

 Windows Server 2016
 ~

pécifier les fonctionnalités de contrôleur de domaine

✓ Serveur DNS (Domain Name System)

🗸 Catalogue global (GC)

Contrôleu<u>r</u> de domaine en lecture seule (RODC)

aper le mot de passe du mode de restauration des services d'annuaire (DSRM)

| /lot <u>d</u> e passe :    | ••••• |
|----------------------------|-------|
| onfirmer le mot de passe : | ••••• |

Le mot de passe de la domaine P@\$\$w0rd -AD et DNS

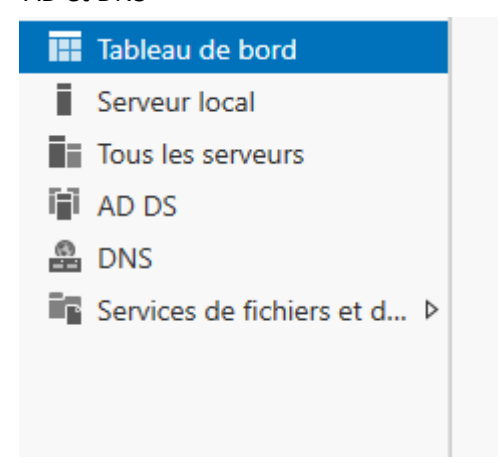

Après le redemarrage le DNS à sauter il a mis en localhost

| énéral                                                                                                    |                                                                           |
|----------------------------------------------------------------------------------------------------|---------------------------------------------------------------------------|
| Les paramètres IP peuvent être dét<br>réseau le permet. Sinon, vous devez<br>appropriés à votre administrateur ré | erminés automatiquement si votre<br>z demander les paramètres IP<br>seau. |
| Obtenir une adresse IP automa                                                                                     | atiquement                                                                |
| • Utiliser l'adresse IP suivante :                                                                                |                                                                           |
| Adresse IP :                                                                                                    | 10 . 10 . 45 . 1                                                          |
| Masque de sous-réseau :                                                                                           | 255.255.255.0                                                             |
| Passerelle par défaut :                                                                                           | 10 . 10 . 45 . 254                                                        |
| Obtenir les adresses des serve                                                                                    | urs DNS automatiquement                                                   |
| Otiliser l'adresse de serveur DN                                                                                  | IS suivante :                                                             |
| Serveur DNS préféré :                                                                                             | 10 . 10 . 45 . 1                                                          |
| Serveur DNS auxiliaire :                                                                                          |                                                                           |

• La zone recherche inversé

Je tapé la commande dnsmgmt afin d'atteindre la zone recherche inversée

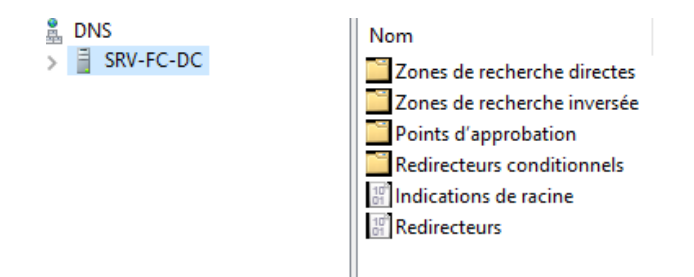

• Pour la zone de recherche inversée je fais clic droit sur zone recherche inversée et ensuite nouvelle zone

|   | Assistant Nouvelle zone                                                      |                                                       |                                    |                                   |                   | ×       |               |
|---|------------------------------------------------------------------------------|-------------------------------------------------------|------------------------------------|-----------------------------------|-------------------|---------|---------------|
|   |                                                                              | Bienvenue                                             | I                                  |                                   |                   |         |               |
|   |                                                                              | Cet Assistant vous p<br>le serveur DNS.               | permet <mark>de c</mark> rée       | er une nouvell                    | e zone pour       |         |               |
|   |                                                                              | Une zone traduit les<br>que des adresses IP           | noms DNS en<br>ou des servic       | données rela<br>es réseau.        | tives, telles     |         | on<br>In (    |
|   |                                                                              | Cliquez sur Suivant p                                 | oour continuer                     |                                   |                   |         | et c          |
|   |                                                                              |                                                       |                                    |                                   |                   |         |               |
|   |                                                                              |                                                       |                                    |                                   |                   |         |               |
|   |                                                                              |                                                       |                                    |                                   |                   |         |               |
|   |                                                                              | < F                                                   | Précédent                          | Suivant >                         | Annuler           | r       |               |
|   |                                                                              |                                                       |                                    |                                   |                   |         |               |
|   |                                                                              | 11                                                    |                                    |                                   |                   |         |               |
| ] | Assistant Nouvelle zone                                                      |                                                       |                                    |                                   | ×                 |         |               |
|   | Nom de la zone de recherch<br>Une zone de recherche inve                     | <b>e inversée</b><br>rsée traduit les adresse         | es IP en noms [                    | DNS.                              |                   |         |               |
| 1 | Pour identifier la zone de rec                                               | herche inversée, entre:                               | ez l'ID réseau o                   | u le nom de la :                  | zone.             |         |               |
|   | ID réseau :     10 .10 .45 .                                                 |                                                       |                                    |                                   |                   | on d'u  | in espace de  |
|   | L'ID réseau est la partie<br>réseau dans son ordre n                         | des adresses IP qui app<br>ormal (non inversé).       | partient à cette                   | zone. Entrez                      | ľD                | 1100    | plusieurs doi |
|   | Si vous utilisez un zéro d<br>exemple, l'ID réseau 10<br>0. 10.in-addr.arpa. | ans l'ID réseau, il va ap<br>crée la zone 10.in-addr. | paraître dans l<br>arpa, l'ID rése | e nom de la zo<br>au 10.0 crée la | ne. Par<br>a zone | t cliqu | iez sur Nouv  |
|   | Nom de la zone de reche                                                      | che inversée :                                        |                                    |                                   |                   |         |               |
|   | 45.10.10.in-addr.arpa                                                        |                                                       |                                    |                                   |                   |         |               |
|   |                                                                              |                                                       |                                    |                                   |                   |         |               |
|   |                                                                              |                                                       |                                    |                                   |                   |         |               |
|   |                                                                              | < Préc                                                | cédent Suiv                        | /ant >                            | Annuler           |         |               |
|   |                                                                              |                                                       |                                    |                                   |                   | 1       |               |

La derniere case est grisé car je suis en mode /24

Après avoir fait la zone de recherche inversée je dois mettre le PTR parce que je vois pas l'adresse ip de SRV-DC-FC

| lôte (utilise le | e domaine parent si ce champ est vide) : |  |
|------------------|------------------------------------------|--|
| srv-fc-dc        |                                          |  |
| Nom de doma      | ine pleinement qualifié (FQDN) :         |  |
| srv-fc-dc.GL     | PIFC.lan                                 |  |
| Adresse IP :     |                                          |  |
| 10.10.45.1       |                                          |  |
|                  |                                          |  |

| <ul> <li>Sitver C-DC</li> <li>Zones de recherche direc</li> <li>GLPIFC.lan</li> <li>GLPIFC.lan</li> <li>Cones de recherche invec</li> <li>45.10.10.in-addr.arpa</li> <li>Points d'approbation</li> <li>Redirecteurs conditionnel</li> </ul> | (identique au dossier parent) | Source de nom (SOA)  | [2], srv-fc-dc.glpifc.lan., h | statique |
|----------------------------------------------------------------------------------------------------|-------------------------------|----------------------|-------------------------------|----------|
|                                                                                                    | (identique au dossier parent) | Serveur de noms (NS) | srv-fc-dc.glpifc.lan.         | statique |
|                                                                                                    | 10.10.45.1                    | Pointeur (PTR)       | srv-fc-dc.glpifc.lan.         | statique |

Ajouter le SRV-FC-GLPI avec l'adresse 10.10.45.10 et valider avec la commande nslookup Pour ajouter je fais nouvelle hote

|     | Nouvel hôte                                                                                                    | × |          |
|-----|----------------------------------------------------------------------------------------------------|---|----------|
| te  | Nom (utilise le domaine parent si ce champ est vide) :                                                           |   |          |
|     | SRV-FC-GLPI                                                                                                    |   |          |
| rsé | Nom de domaine pleinement qualifié (FQDN) :                                                                      |   |          |
| alc | SRV-FC-GLPI.GLPIFC.lan.                                                                                          |   |          |
| "   | Adresse IP :                                                                                                    |   | m (SOA)  |
|     | 10.10.45.10                                                                                                    |   | oms (NS) |
|     | Créer un pointeur d'enregistrement PTR associé                                                                   |   |          |
|     | Autoriser tout utilisateur identifié à mettre à jour les<br>enregistrements DNS avec le même nom de propriétaire |   |          |
|     |                                                                                                    |   |          |
|     |                                                                                                    |   |          |
|     |                                                                                                    |   |          |
|     |                                                                                                    |   |          |
|     | Ajouter un note Annuler                                                                                          |   |          |
|     |                                                                                                    |   |          |

Administrateur : invite de commandes

4icrosoft Windows [version 10.0.17763.379]
(c) 2018 Microsoft Corporation. Tous droits réservés.
C:\Users\Administrateur>nslookup 10.10.45.10
Serveur : srv-fc-dc.glpifc.lan
Address: 10.10.45.1
Nom : SRV-FC-GLPI.glpifc.lan
Address: 10.10.45.10
C:\Users\Administrateur>nslookup SRV-FC-GLPI
Serveur : srv-fc-dc.glpifc.lan
Address: 10.10.45.1
Nom : SRV-FC-GLPI.GLPIFC.lan
Address: 10.10.45.10
C:\Users\Administrateur>\_

4/ Creation de deux OU via CMD : ADMINISTRATION ET FINANCE

**OU ADMINISTRATION :** 

Microsoft Windows [version 10.0.17763.379] (c) 2018 Microsoft Corporation. Tous droits réservés. C:\Users\Administrateur>dsquery OU "OU=Domain Controllers,DC=GLPIFC,DC=lan" C:\Users\Administrateur>dsadd ou OU=ADMINISTRATION,DC=GLPIFC,DC=lan dsadd réussite:OU=ADMINISTRATION,DC=GLPIFC,DC=lan C:\Users\Administrateur>

### OU FINANCE :

C:\Users\Administrateur≻dsadd ou OU=FINANCE,DC=GLPIFC,DC=lan dsadd réussite:OU=FINANCE,DC=GLPIFC,DC=lan C:\Users\Administrateur≻\_

- Dans l'OU administration créer via cmd : le groupe SERCRETARIAT et utilisateur Stéphane (Stéphane MARTIN) appartenant à ce groupe
- La commande c'est dsadd group
   cn=SERCRETARIAT,OU=ADMINISTRATION,DC=GLPIFC,DC=lan

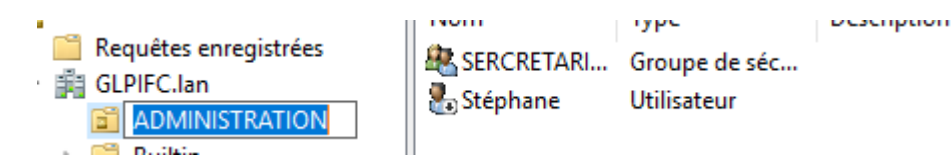

• Créer Dans l'OU FINANCE via CMD : goupe COMPTABILITE ET UTILISATRICE Delphine

C:\Users\Administrateur>dsadd group cn=COMPTABILITE,OU=FINANCE,DC=GLPIFC,DC=lan dsadd réussite:cn=COMPTABILITE,OU=FINANCE,DC=GLPIFC,DC=lan

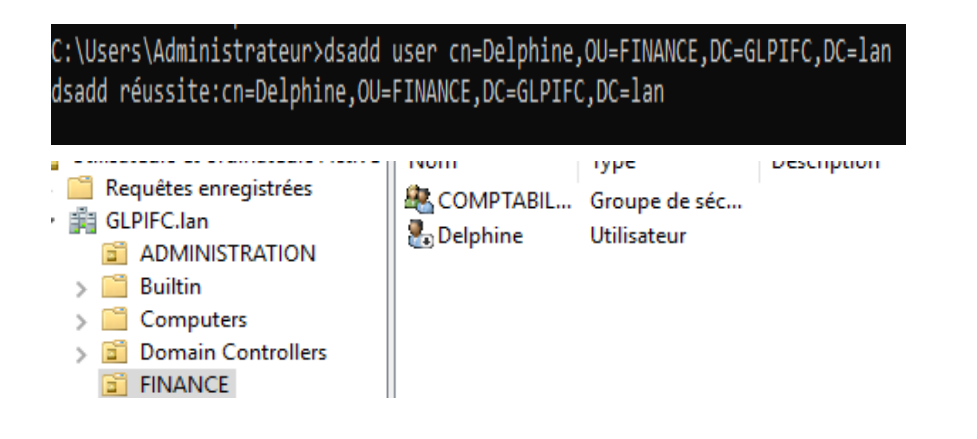

5/ Installation Debian 8 sur une nouvelle machine virtuelle et choisissez le compte GLPIFC avec le mot de passe P@\$\$w0rd

| New Virtual Machine Wizard                                                                           | ×      |
|----------------------------------------------------------------------------------------------------|--------|
| Select a Guest Operating System<br>Which operating system will be installed on this virtual machine? |        |
| Guest operating system                                                                               |        |
| O Microsoft Windows                                                                                  |        |
|                                                                                                    |        |
| O other                                                                                              |        |
|                                                                                                    |        |
| Version                                                                                              |        |
| Debian 8.x 64-bit                                                                                    | $\sim$ |
|                                                                                                    |        |
|                                                                                                    |        |
|                                                                                                    |        |
|                                                                                                    |        |
|                                                                                                    |        |
|                                                                                                    |        |
|                                                                                                    |        |
| Help < Back Next > Ca                                                                                | ncel   |

| New Virtual Machine Wizard                                                            | ×      |  |
|---------------------------------------------------------------------------------------|--------|--|
| Name the Virtual Machine<br>What name would you like to use for this virtual machine? |        |  |
| Virtual machine name:                                                                 |        |  |
| GLPI+C                                                                                |        |  |
| C:\Users\Virginie\Documents\Virtual Machines\GLPI-FC                                  | Browse |  |
| The default location can be changed at Edit > Preferences.                            |        |  |
|                                                                                       |        |  |
|                                                                                       |        |  |
|                                                                                       |        |  |
|                                                                                       |        |  |
|                                                                                       |        |  |
| A Back May to                                                                         | Cancel |  |
| < DOLK NEXT >                                                                         | Cancer |  |

|   | New Virtual Machine Wizard                                                                                                    | × |
|---|----------------------------------------------------------------------------------------------------|---|
|   | Network Type<br>What type of network do you want to add?                                                                                                    |   |
|   | Network connection                                                                                                    |   |
| v | O Use bridged networking<br>Give the guest operating system direct access to an external Ethernet<br>network. The guest must have its own IP address on the external network.          |   |
|   | Use network address translation (NAT)<br>Give the guest operating system access to the host computer's dial-up or<br>external Ethernet network connection using the host's IP address. |   |
|   | O Use host-only networking<br>Connect the guest operating system to a private virtual network on the host<br>computer.                                                                 |   |
|   | O Do not use a network connection                                                                                                    |   |
|   |                                                                                                    |   |
|   |                                                                                                    |   |
|   |                                                                                                    |   |
|   | Help < Back Next > Cancel                                                                                                    |   |

Je mis en NAT c'est pour joindre l'internet, il permet l'accés à internet.

• Installation de Debian etape 1

| Device<br>Memory<br>Processors<br>Hard Disk (SCSI)<br>CD/DVD (IDE)<br>Network Adapter<br>USB Controller<br>USB Controller<br>Distance | Summary<br>2 GB<br>2<br>20 GB<br>Auto detect<br>NAT<br>Present<br>Auto detect | Connected<br>Connect at power on<br>Connection<br>Use physical drive:<br>Auto detect<br>● Use ISO image file: |
|----------------------------------------------------------------------------------------------------|-------------------------------------------------------------------------------|----------------------------------------------------------------------------------------------------|
| Display                                                                                                    | Present<br>Auto detect                                                        | C:\Users\Virginie\Downloads\debian-8.10.( > Browse<br>Advanced                                                |

Ensuite je redemarre ma machine

Le compte GLPI-FC

| Configurer le réseau                                                                                                    |
|----------------------------------------------------------------------------------------------------|
| Veuillez indiquer le nom de ce système.                                                                                                    |
| Le nom de machine est un mot unique qui identifie le système sur le réseau. Si vous ne connaissez pas<br>ce nom, demandez-le à votre administrateur réseau. Si vous installez votre propre réseau, vous pouvez<br>mettre ce que vous voulez.<br>Nom de machine : |
| GLPI-FC                                                                                                    |
|                                                                                                    |
|                                                                                                    |
|                                                                                                    |

Le domaine on met rien

### • Le mot de passe P@\$\$w0rd

6/Ajouter les services necessaire afin de configurer le GLPI :

• Le nom complet du nouvel utilisateur

Créer les utilisateurs et choisir les mots de passe

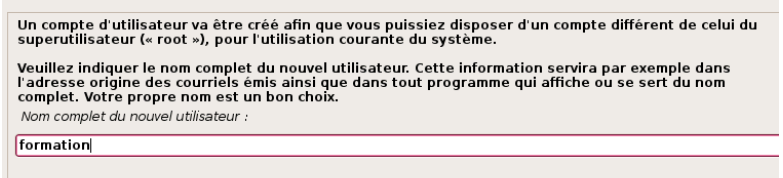

- Ensuite Assisté-utiliser un disque entier
- - Appliquer les changements sur le disque

| environnement de bureau Debian GNOME SROME Xfce Xfce KDE KDE Cinnamon MATE LXDE Serveur d'impression serveur d'impression serveur SSH utilitaires usuels du système                                                                                                    |
|----------------------------------------------------------------------------------------------------|
| GNOME         Xfce         XDE         Cinnamon         Canamon         MATE         LXDE         serveur d'impression         serveur SSH         utilitaires usuels du système    nstaller le programme de démarrage GRUB sur un disque dur Le système nouvellement installé doit pouvoir être démarraçe. La méthode habituelle pour cela est de l'installer sur le secteur d'amorçage principal du premier disque dur. Sus le la setteur d'amorçage principal du premier disque dur. Sus le la setteur d'amorçage principal du premier disque dur. Sus le la setteur d'amorçage principal du premier disque dur Sus le la setteur d'amorçage principal du premier disque dur. Sus le la setteur d'amorçage principal du premier disque dur. Sus pouvez, si vous le la setteur d'amorçage principal du premier disque dur. Sus pouvez, si vous le la setteur d'amorçage principal du premier disque dur. Sus pouvez, si vous le la setteur d'amorçage principal du premier disque dur. Sus pouvez, si vous le la setteur d'amorçage principal du premier disque dur. Sus pouvez, si vous le la setteur d'amorçage principal du premier disque dur. Sus pouvez, si vous le la setteur d'amorçage principal du premier disque dur. Sus pouvez, si vous le la setteur d'amorçage principal du premier disque dur. Sus pouvez, si vous le la setteur d'amorçage principal du premier disque dur. Sus pouvez, si vous le la setteur d'amorçage principal du premier disque dur. Sus pouvez, si vous le la setteur d'amorçage principal du premier disque dur. Sus pouvez, si vous le la setteur d'amorgage principal du premier disque dur. Sus pouvez, si vous le la setteur d'amorgage principal du premier disque dur. Sus pouvez, si vous le la setteur d'amorgage principal                                                                                                    |
| Xfce         KDE         Cinnamon         Ginnamon         MATE         LXDE         serveur web         serveur d'impression         serveur SSH         utilitaires usuels du système         nstaller le programme de démarrage GRUB sur un disque dur         Le système nouvellement installé doit pouvoir être démarrage. La méthode habituelle pour cela est de l'installer sur le secteur d'amorçage principal du premier disque dur. Vous pouvez, si vous le                                                                                                    |
| KDE         Cinnamon         MATE         MATE         LXDE         serveur web         serveur d'impression         serveur SSH         utilitaires usuels du système         nstaller le programme de démarrage GRUB sur un disque dur         Le système nouvellement installé doit pouvoir être démarrae. La méthode habituelle pour cela esi de l'installer sur le secteur d'amorçage principal du premier disque dur. Vous pouvez, si vous le                                                                                                    |
| Cinnamon MATE MATE LODE serveur web serveur d'impression serveur SSH utilitaires usuels du système utilitaires usuels du système te programme de démarrage GRUB sur un disque dur Le système nouvellement installé doit pouvoir être démarrage. La méthode habituelle pour cela esi de l'installer sur le secteur d'amorçage principal du premier disque dur. Sus le la setteur d'amorçage principal du premier disque dur. Sus le la setteur d'amorçage principal du premier disque dur. Sus le la setteur d'amorçage principal du premier disque dur. Sus le la setteur d'amorçage principal du premier disque dur. Sus le la setteur d'amorçage principal du premier disque dur. Sus le la setteur d'amorçage principal du premier disque dur. Sus le la setteur d'amorçage principal du premier disque dur. Sus le la setteur d'amorgage principal du premier disque dur. Sus le la setteur d'amorgage principal du premier disque dur. Sus le la setteur d'amorgage principal du premier disque dur. Sus le la setteur d'amorgage principal du premier disque dur. Sus pouvez, si vous le la setteur d'amorgage principal du premier disque dur. Sus pouvez, si vous le la setteur d'amorgage principal du premier disque dur. Sus pouvez, si vous le la setteur d'amorgage principal du premier disque dur. Sus pouvez, si vous le la setteur d'amorgage principal du premier disque dur. Sus pouvez, si vous le la setteur d'amorgage principal du premier disque dur. Sus pouvez, si vous le la setteur d'amorgage principal du premier disque dur. Sus pouvez, si vous le la setteur d'amorgage principal du premier disque dur. Sus pouvez, si vous le la setteur d'amorgage principal du premier disque dur. Sus pouvez, si vous le la setteur d'amorgage principal du premier disque dur. Sus pouvez, si vous le la setteur d'amorgage principal du premier disque dur. Sus pouvez, si vous le la setteur d'amorgage principal du premier disque premier disque dur. Sus pouvez, si vous le la setteur d'amorgage principal du premier disque dur. Sus pouvez, si vous le |
| MATE         LXDE         serveur web         serveur d'impression         serveur SSH         utilitaires usuels du système         nstaller le programme de démarrage GRUB sur un disque dur         Le système nouvellement installé doit pouvoir être démarré. Cette opération consiste à installer le programme de démarrage GRUB sur un périphérique de démarrage. La méthode habituelle pour cela esi de l'installer sur le secteur d'amorçage principal du premier disque dur. Vous pouvez, si vous le                                                                                                    |
| LXDE         serveur web         serveur d'impression         serveur SSH         utilitaires usuels du système         nstaller le programme de démarrage GRUB sur un disque dur         Le système nouvellement installé doit pouvoir être démarrae. La méthode habituelle pour cela esi de l'installer sur le secteur d'amorçage principal du premier disque dur. Vous pouvez, si vous le                                                                                                    |
| ] serveur web<br>serveur d'impression<br>] serveur SSH<br>] utilitaires usuels du système<br>] utilitaires usuels du système<br>Le système nouvellement installé doit pouvoir être démarré. Cette opération consiste à installer le<br>programme de démarrage GRUB sur un périphérique de démarrage. La méthode habituelle pour cela esi<br>de l'installer sur le secteur d'amorçage principal du premier disque dur. Vous pouvez, si vous le                                                                                                    |
| serveur d'impression<br>] serveur SSH<br>] utilitaires usuels du système<br>nstaller le programme de démarrage GRUB sur un disque dur<br>Le système nouvellement installé doit pouvoir être démarré. Cette opération consiste à installer le<br>programme de démarrage GRUB sur un périphérique de démarrage. La méthode habituelle pour cela es<br>de l'installer sur le secteur d'amorçage principal du premier disque dur. Vous pouvez, si vous le                                                                                                    |
| ] serveur SSH<br>] utilitaires usuels du système<br>nstaller le programme de démarrage GRUB sur un disque dur<br>Le système nouvellement installé doit pouvoir être démarré. Cette opération consiste à installer le<br>programme de démarrage GRUB sur un périphérique de démarrage. La méthode habituelle pour cela esi<br>de l'installer sur le secteur d'amorçage principal du premier disque dur. Vous pouvez, si vous le                                                                                                    |
| g utilitaires usuels du système<br>nstaller le programme de démarrage GRUB sur un disque dur<br>Le système nouvellement installé doit pouvoir être démarré. Cette opération consiste à installer le<br>programme de démarrage GRUB sur un périphérique de démarrage. La méthode habituelle pour cela esi<br>de l'installer sur le secteur d'amorçage principal du premier disque dur. Vous pouvez, si vous le                                                                                                    |
| nstaller le programme de démarrage GRUB sur un disque dur<br>Le système nouvellement installé doit pouvoir être démarré. Cette opération consiste à installer le<br>programme de démarrage GRUB sur un périphérique de démarrage. La méthode habituelle pour cela esi<br>de l'installer sur le secteur d'amorçage principal du premier disque dur. Vous pouvez, si vous le                                                                                                    |
| installer le programme de démarrage GRUB sur un disque dur<br>Le système nouvellement installé doit pouvoir être démarré. Cette opération consiste à installer le<br>programme de démarrage GRUB sur un périphérique de démarrage. La méthode habituelle pour cela esi<br>de l'installer sur le secteur d'amorçage principal du premier disque dur. Vous pouvez, si vous le                                                                                                    |
| Le système nouvellement installé doit pouvoir être démarré. Cette opération consiste à installer le<br>programme de démarrage GRUB sur un périphérique de démarrage. La méthode habituelle pour cela esi<br>de l'installer sur le secteur d'amorçage principal du premier disque dur. Vous pouvez, si vous le                                                                                                    |
| souhaitez, l'installer ailleurs sur le disque, sur un autre disque ou même sur une disquette.                                                                                                    |
| Périphérique où sera installé le programme de démarrage :                                                                                                    |
| Choix manuel du périphérique                                                                                                    |
| /dev/sda                                                                                                    |
|                                                                                                    |
|                                                                                                    |
|                                                                                                    |
|                                                                                                    |

. sda c'est pour le disque1, le a, b, c, d c'est le disque et 1,2,3 c'est pour le partition

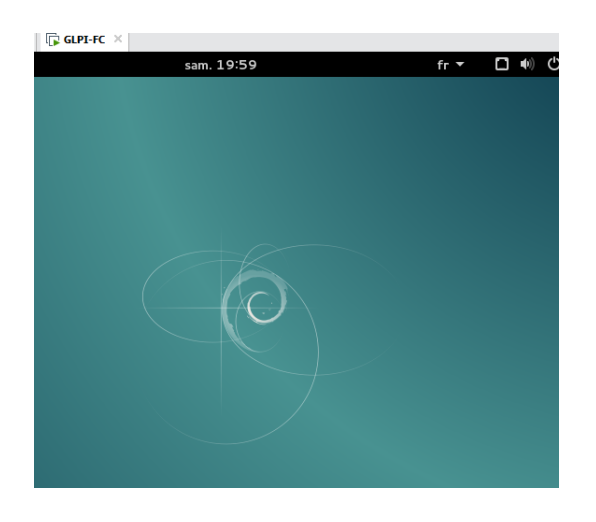

Avant d'installer GLPI

J'aurai besoin d'installer les logiciels suivants :

- Apache2, mysql-server,
- php5, php5-mysql,
- php5-gd, php5-curl, php5-imap.

root@GLPI-FC:/var/www/glpi/plugins# apt-get -y instalĺ apacheŹ myśql-server php5 php5-g d php5-curl php5-mysql php5-imap

Après cette commande apache2 et mysql-server seront installé et demarré.

# Installation et configuration de GLPI :

Les étapes à faire sont :

- Télécharger GLPI et le decompresser
- Créer un repertoir www dans var et y placer GLPi : le chemin complet sera /var/www/glpi
- Donner les droit d'accer avec : chown –R www-data /var/www/glpi
- Créer un fichier glpi.conf en copiant le fichier 000-default.conf dans /etc/apache2/site-avalaible/ et modifier le DocumentRoot par /var/www/glpi

root@GLPI-FC:/etc/apache2/sites-available# wget https://github.com/glpi-project/glpi/re leases/download/9.1.2/glpi-9.1.2.tgz

root@GLPI-FC:/etc/apache2/sites-available# tar xzvf glpi-9.1.2.tgz

root@GLPI-FC:~# cd /etc/apache2/sites-available/

root@GLPI-FC:/etc/apache2/sites-available# cp 000-default.conf glpi.conf

### <VirtualHost \*:80>

# The ServerName directive sets the request scheme, hostname and port that # the server uses to identify itself. This is used when creating # redirection URLs. In the context of virtual hosts, the ServerName # specifies what hostname must appear in the request's Host: header to # match this virtual host. For the default virtual host (this file) this # value is not decisive as it is used as a last resort host regardless. # However, you must set it for any further virtual host explicitly. #ServerName www.example.com

ServerAdmin webmaster@localhost DocumentRoot /var/www/glpi

# Available loglevels: trace8, ..., trace1, debug, info, notice, warn, # error, crit, alert, emerg. # It is also possible to configure the loglevel for particular # modules, e.g. #LogLevel info ssl:warn

ErrorLog \${APACHE\_LOG\_DIR}/error.log
CustomLog \${APACHE\_LOG\_DIR}/access.log combined

# For most configuration files from conf-available/, which are # enabled or disabled at a global level, it is possible to # include a line for only one particular virtual host. For example the # following line enables the CGI configuration for this host only

root@GLPI-FC:/etc/apache2/sites-available# a2dissite 000-default.conf Site 000-default already disabled root@GLPI-FC:/etc/apache2/sites-available# a2ensite glpi.conf Site glpi already enabled root@GLPI-FC:/etc/apache2/sites-available#

root@GLPI-FC:/etc/apache2/sites-available# service apache2 reload

```
root@GLPI-FC:/etc/apache2/sites-available# service apache2 restart
root@GLPI-FC:/etc/apache2/sites-available# service apache2 status
e apache2.service - LSB: Apache2 web server
   Loaded: loaded (/etc/init.d/apache2)
  Drop-In: /lib/systemd/system/apache2.service.d
   Active: active (running) since dim. 2021-01-10 12:49:07 CET; 8s ago
  Process: 3297 ExecStop=/etc/init.d/apache2 stop (code=exited, status=0/SUCCESS)
  Process: 3733 ExecStart=/etc/init.d/apache2 start (code=exited, status=0/SUCCESS)
   CGroup: /system.slice/apache2.service
           —3747 /usr/sbin/apache2 -k start
           —3751 /usr/sbin/apache2 -k start
           —3752 /usr/sbin/apache2 -k start
           —3753 /usr/sbin/apache2 -k start
            —3754 /usr/sbin/apache2 -k start
           └─3755 /usr/sbin/apache2 -k start
janv. 10 12:49:06 GLPI-FC apache2[3733]: Starting web server: apache2AH00558: apac...g
janv. 10 12:49:07 GLPI-FC apache2[3733]: .
janv. 10 12:49:07 GLPI-FC systemd[1]: Started LSB: Apache2 web server.
Hint: Some lines were ellipsized, use -l to show in full.
root@GLPI-FC:/etc/apache2/sites-available#
```

### Retrouvons l'adresse IP de GLPI

| root@GLPI | -FC:/etc/apache2/sites-available# ifconfig                        |
|-----------|-------------------------------------------------------------------|
| eth0      | Link encap:Ethernet HWaddr 00:0c:29:da:88:06                      |
|           | inet adr:192.168.79.130 Bcast:192.168.79.255 Masque:255.255.255.0 |
|           | adr inet6: fe80::20c:29ff:feda:8806/64                            |
|           | UP BROADCAST RUNNING MULTICAST MTU:1500 Metric:1                  |
|           | RX packets:58729 errors:0 dropped:0 overruns:0 frame:0            |
|           | TX packets:5509 errors:0 dropped:0 overruns:0 carrier:0           |
|           | collisions:0 lg file transmission:1000                            |
|           | RX bytes:82347379 (78.5 MiB) TX bytes:1785609 (1.7 MiB)           |
| 10        | link encap:Boucle locale                                          |
|           | inet_adr:127.0.0.1_Masgue:255.0.0.0                               |
|           | adr inet6: ::1/128 Scope:Hôte                                     |
|           | UP LOOPBACK RUNNING MTU:65536 Metric:1                            |
|           | RX packets:60 errors:0 dropped:0 overrups:0 frame:0               |
|           | TX packets:60 errors:0 dropped:0 overruns:0 carrier:0             |
|           | collisions:0 la file transmission:0                               |
|           | RX bytes:5348 (5.2 KiR) TX bytes:5348 (5.2 KiR)                   |
|           | The bytes.5546 (3.2 http://thebytes.5546 (5.2 http:               |

root@GLPI-FC:/etc/apache2/sites-available#

| ← → C ▲ Non sécurisé   192.168.7 | 9.130/install/install.php |                      | ☆ |
|----------------------------------|---------------------------|----------------------|---|
|                                  |                           |                      |   |
|                                  | <b>G</b> lpi              | GLPI SETUP           |   |
|                                  |                           | Select your language |   |
|                                  |                           | Français 💌<br>OK     |   |
|                                  |                           |                      |   |
|                                  |                           |                      |   |
|                                  |                           |                      |   |
|                                  |                           |                      |   |
|                                  |                           |                      |   |
|                                  |                           |                      |   |

| ← → C ▲ Non sécurisé   192.168.79.130/in | stall/install.php                                  | <b>0-</b> ☆ |
|------------------------------------------|----------------------------------------------------|-------------|
| _                                        |                                                    |             |
|                                          | ССС ССС ССС ССС ССС ССС ССС ССС ССС СС             |             |
|                                          | Étape 1                                            |             |
|                                          | Configuration de la connexion à la base de données |             |
|                                          | Paramètres de connexion à la base de données       |             |
|                                          | Serveur SQL (MariaDB ou MySQL) localhost           |             |
|                                          | Utilisateur SQL root                               |             |
|                                          | Mot de passe SQL                                   |             |
|                                          |                                                    |             |
|                                          | Continuer                                          |             |
|                                          |                                                    |             |
|                                          |                                                    |             |
|                                          |                                                    |             |
|                                          |                                                    |             |

| Glai                                        |                              |
|---------------------------------------------|------------------------------|
| Учи                                         | GLPI SETUP                   |
|                                             | Étape 2                      |
| Test de con                                 | nexion à la base de données  |
| Connexion à                                 | ) la base de données réussie |
| Veuillez sélectionner une base de données : |                              |
| O GLPI                                      |                              |
| phpmyadmin                                  |                              |
| Créer une nouvelle base ou utiliser une     | base existante :             |
|                                             | Continuer                    |
|                                             |                              |

| C                                     |  |
|---------------------------------------|--|
| ССРІ <sub>БІРІ SETUP</sub>            |  |
| Étape 3                               |  |
| Initialisation de la base de données. |  |
| OK - La base a bien été initialisée   |  |
| Continuer                             |  |
|                                       |  |
|                                       |  |
|                                       |  |

| $\leftrightarrow \rightarrow$ | C A Non sécur   | isé   192.168.79 | 9.130/front/centr | al.php                          |                         |                           |                                |                    |          |               |        | ☆       | * (       | ) :     |
|-------------------------------|-----------------|------------------|-------------------|---------------------------------|-------------------------|---------------------------|--------------------------------|--------------------|----------|---------------|--------|---------|-----------|---------|
| G                             | <b>.</b>        |                  |                   |                                 |                         |                           | Rec                            | hercher            | Q        | Français      | ?      | *       | 🖨 glpi    |         |
| י <del>צ</del> יו             | וק              |                  | Parc              | Assistance                      | Gestion                 | Outils                    | Administration                 | Configural         | tion     |               |        |         |           | ≡       |
| Accueil                       |                 |                  |                   |                                 |                         |                           |                                |                    |          |               |        |         |           |         |
|                               | Vue personnelle | Vue groupe       | Vue globale       | Flux RSS Tous                   |                         |                           |                                |                    |          |               |        |         |           |         |
|                               |                 |                  | Pour des          | raisons de sécurité, veuillez c | changer le mot de pass  | e par défaut pour le(s) ( | utilisateur(s) : glpi post-onl | y tech normal      |          |               |        |         |           |         |
|                               |                 |                  |                   | Pour des raison                 | s de sécurité, veuillez | supprimer le fichier : in | stall/install.php              |                    |          |               |        |         |           |         |
|                               |                 |                  |                   |                                 |                         |                           |                                |                    |          |               |        |         |           |         |
|                               |                 |                  |                   |                                 |                         |                           | Votre planni                   | ng                 |          |               |        |         |           |         |
|                               |                 |                  |                   |                                 |                         |                           | Aucun événement à              | afficher           |          |               |        |         |           |         |
|                               |                 |                  |                   |                                 |                         |                           | Notes personne                 | lles               |          | ۰             |        |         |           |         |
|                               |                 |                  |                   |                                 |                         |                           | Notes publique                 | es                 |          |               |        |         |           |         |
|                               |                 |                  |                   |                                 |                         |                           |                                |                    |          |               |        |         |           |         |
|                               |                 |                  |                   |                                 |                         |                           |                                |                    |          |               |        |         |           |         |
| 0.472 seco                    | nde - 14.84 Mio |                  |                   |                                 |                         | GLPI 9.1.2 Cop            | yright (C) 2015-2016 Teclib'   | and contributors - | Copyrigh | t (C) 2003-20 | 15 IND | EPNET D | evelopmer | nt Team |
|                               |                 |                  |                   |                                 |                         |                           |                                |                    |          |               |        |         |           |         |
|                               |                 |                  |                   |                                 |                         |                           |                                |                    |          |               |        |         |           |         |

# 7/ Installer FusionIventory et configurer l'agent sur votre machine physique

Les étapes à faire sont :

- Télécharger et decompresser fusionInventory
- Le placer dans le sous repertoir plugins de GLPI donc le chemin complet sera : /var/www/glpi/plugins/fusioninventory
- Donner le droit d'accès au repertoir plugins
- Configurer fusionInventory depuis l'inteface web de GLPI

| root@GLPI-FC:/etc/apache2/sites-available# wget | https://github.com/fusioninventory/fusi |
|-------------------------------------------------|-----------------------------------------|
| oninventory-for-glpi/archive/glpi9.1+1.0.tar.gz |                                         |
|                                                 |                                         |

| ÷                             | → C A Non sé         | icurisé   192.1 | 68.79.130/front | /plugin.php |               |                        |               |                       |                |                     |        |               |          | ☆       | * 0       | :       |
|-------------------------------|----------------------|-----------------|-----------------|-------------|---------------|------------------------|---------------|-----------------------|----------------|---------------------|--------|---------------|----------|---------|-----------|---------|
| (-                            | -<br>2 Ini           |                 |                 |             |               |                        |               |                       | Reche          | rcher               | Q      | Français      | ?        | *       | 😫 glpi    |         |
| $\geq$                        | zipi                 |                 | Pa              | arc         | Assistance    | Gestion                | Outils        | Administra            | ation          | Configuratio        | n      |               |          |         |           | ≡       |
| Acci                          | ueil Configuration   | Plugins         | + 9             |             |               |                        |               |                       |                |                     |        |               |          |         |           |         |
|                               |                      |                 |                 |             |               |                        |               |                       |                |                     |        |               |          |         |           |         |
|                               |                      |                 |                 |             |               | Liste des plug         | ins           |                       |                |                     |        |               |          |         |           |         |
|                               | Nom                  | Version         | Licence         | Statut      |               | Auteurs                |               | Site Web              | confo          | orme CSRF           |        |               |          |         |           |         |
|                               | FusionInventory      | 9.1+1.0         | AGPLv3+         | Nouveau     | David DURIEUX | & FusionInventory team |               | 75                    | Oui            |                     | Inst   | aller         | Désins   | staller |           |         |
| Voir le catalogue des plugins |                      |                 |                 |             |               |                        |               |                       |                |                     |        |               |          |         |           |         |
| 0.08                          | 3 seconde - 2.82 Mio |                 |                 |             |               |                        | GLPI 9.1.2 Co | opyright (C) 2015-201 | L6 Teclib' and | d contributors - Co | pyrigh | t (C) 2003-20 | 15 INDER | PNET D  | evelopmer | it Team |
|                               |                      |                 |                 |             |               |                        |               |                       |                |                     |        |               |          |         |           |         |
|                               |                      |                 |                 |             |               |                        |               |                       |                |                     |        |               |          |         |           |         |
|                               |                      |                 |                 |             |               |                        |               |                       |                |                     |        |               |          |         |           |         |

| ÷      | → C A Non sé          | écurisé   192.168 | 8. <b>79.130</b> /front/p | lugin.php |                 |                       |              |                            |                                                          |                                    | ☆                             | * 🗊 🗄                                  |
|--------|-----------------------|-------------------|---------------------------|-----------|-----------------|-----------------------|--------------|----------------------------|----------------------------------------------------------|------------------------------------|-------------------------------|----------------------------------------|
| 6      | -<br>Jini             |                   |                           |           |                 |                       |              | i.                         | Rechercher Q                                             | Français                           | ? ★                           | 🔅 glpi 🖒                               |
| $\geq$ | 2 (1)                 |                   | Par                       | c         | Assistance      | Gestion               | Outils       | Administration             | Configuration                                            |                                    |                               | ≡                                      |
| Acc    | ueil Configuration    | Plugins           | + Q                       |           |                 |                       |              |                            |                                                          |                                    |                               |                                        |
|        |                       |                   |                           |           |                 |                       |              |                            |                                                          |                                    |                               |                                        |
|        |                       |                   |                           |           |                 | Liste des plug        | ins          |                            |                                                          |                                    |                               |                                        |
|        | Nom                   | Version           | Licence                   | Statut    |                 | Auteurs               |              | Site Web co                | nforme CSRF                                              |                                    |                               |                                        |
|        | FusionInventory       | 9.1+1.0           | AGPLv3+                   | Activé    | David DURIEUX & | FusionInventory team  |              | 🐮 Oui                      | Dés                                                      | activer                            | Désinstal                     | ier                                    |
|        |                       |                   |                           |           |                 | Voir le catalogue des | s plugins    |                            |                                                          |                                    |                               |                                        |
| 0.17   | 2 seconde - 15.69 Mio |                   |                           |           |                 |                       | GLPI 9.1.2 C | opyright (C) 2015-2016 Tec | lib' and contributors - Copyr<br>FusionInventory 9.1+1.0 | ight (C) 2003-2<br>· Copyleft ② 20 | 015 INDEPNET<br>10-2016 by Fu | Development Team<br>sionInventory Team |
|        |                       |                   |                           |           |                 |                       |              |                            |                                                          |                                    |                               |                                        |
|        |                       |                   |                           |           |                 |                       |              |                            |                                                          |                                    |                               |                                        |
|        |                       |                   |                           |           |                 |                       |              |                            |                                                          |                                    |                               |                                        |

| C A Non sécurisé   192.                                                                                                    | .168./9.130/plugins/fusioninventor                                                                                  | sy none comg.torm.php                                |                                   |                                                                                          |                                                                                                   |                       |          |     | ~   |        |
|----------------------------------------------------------------------------------------------------|----------------------------------------------------------------------------------------------------|------------------------------------------------------|-----------------------------------|------------------------------------------------------------------------------------------|---------------------------------------------------------------------------------------------------|-----------------------|----------|-----|-----|--------|
| Ini                                                                                                    |                                                                                                    |                                                      |                                   |                                                                                          | Rechercher                                                                                        | Q                     | Français | ?   | * : | 🗘 glpi |
| יקי                                                                                                    | Parc Assistance                                                                                                    | Gestion                                              | Outils                            | Plugins                                                                                  | Administration                                                                                    | Configur              | ration   |     |     |        |
| Plugins FusionInventor                                                                                                    | y Configuration gén                                                                                                 | + Q 🎤                                                |                                   |                                                                                          |                                                                                                   |                       |          |     |     |        |
|                                                                                                    | FUSION<br>INVENTORY                                                                                                 | This is a E                                          | BETA!!!                           |                                                                                          | for trans                                                                                         | p us<br>lation        |          |     |     |        |
|                                                                                                    |                                                                                                    | Version '9.1                                         | +1.0 SNA                          | PSHOT'                                                                                   |                                                                                                   |                       |          |     |     |        |
|                                                                                                    |                                                                                                    |                                                      |                                   |                                                                                          |                                                                                                   |                       |          |     |     |        |
|                                                                                                    |                                                                                                    | GLPI cron no                                         | ot running, see docume            | entation                                                                                 |                                                                                                   |                       |          |     |     |        |
| ∀ Général ¥                                                                                                    | ∀ Tâches ¥                                                                                                    | GLPI cron no<br>V Règles V                           | ot running, see docume<br>V Rés   | entation<br>eau ⊌                                                                        | 🖌 Déployer 🤟                                                                                      |                       | ¥ Guid   | e ∀ |     |        |
| ✓ Général ✓ Configuration générale                                                                                                    | ¥ Tâches ¥                                                                                                    | GLPI cron no<br>V Règles V<br>Configuration générale | ot running, see docume            | eau ≽                                                                                    | ¥ Déployer ∀                                                                                      |                       | ∀ Guid   | e ⊌ |     |        |
| ♥ Général ♥ Configuration générale Inventaire ordinateur                                                                                                    | ✓ Tâches ♥                                                                                                    | GLPI cron no                                         | vit running, see docume           | eau v                                                                                    | ♥ Déployer ♥ des jouentaire (en haures) :                                                         | 24 *                  | ¥ Guid   | e ⊌ |     |        |
| <ul> <li>✓ Général ✓</li> <li>Configuration générale</li> <li>Inventaire ordinateur</li> <li>Inventaire réseau</li> </ul>                                                         | ✓ Tâches      ✓     ✓     ✓     ✓     ✓     ✓     ✓     SSL seulement pour l'agent :     Sonamere les tiches ande : | GLPI cron nd<br>V Règles V<br>Configuration générale | ion *                             | eau ⊌<br>Fréquence                                                                       | Déployer      des inventaire (en heures) :                                                        | 24 v<br>82354         | ∀ Guid   | e 🛛 |     |        |
| <ul> <li>✓ Général ✓</li> <li>Configuration générale</li> <li>Inventaire ordinateur</li> <li>Inventaire réseau</li> <li>Gestion de paquets</li> </ul>                             | ✓ Tâches ✓ SSL seulement pour l'agent :<br>Suprimer les tâches après :                                              | Configuration générale                               | ton v<br>to jours v               | reau ⊌<br>Fréquence<br>Port de l'aç                                                      | Déployer      des inventaire (en heures) : pent :                                                 | 24 ×<br>62354         | ¥ Guid   | le  |     |        |
| <ul> <li>✓ Général ✓</li> <li>Configuration générale</li> <li>Inventaire ordinateur</li> <li>Inventaire réseau</li> <li>Gestion de paquets</li> <li>Modules des agents</li> </ul> | SSL seulement pour l'agent :<br>Suprimer les tâches après :<br>Extra-debug ;                                        | Configuration générale                               | Ion v<br>Ion v                    | intation<br>ieau ♥<br>Fréquence<br>Port de l'aç                                          | Déployer      o                                                                                   | 24 v<br>62354         | ¥ Guida  | e ⊌ |     |        |
| Général      Configuration générale     Inventaire ordinateur     Inventaire réseau     Gestion de paquets     Modules des agents     Verrous (champs)                            | ♥ Tâches ♥ SSL seulement pour l'agent : Suprimer les tâches après : Extra-debug :                                   | Configuration générale                               | Ion v<br>10 jours v<br>10 jours v | eau ♥<br>Fréquence<br>Port de l'aç<br>Nombre m<br>dans une t                             | Déployer      Déployer      extra service (en heures) : gent : aximum d'agents à réveiller âche : | 24 *<br>62354         | ∀ Guid   | le  |     |        |
| Général      Configuration générale      Inventaire ordinateur      Inventaire réseau      Gestion de paquets      Modules des agents      Verrous (champs)      Tous             | SSL seulement pour l'agent :<br>Suprimer les tâches après :<br>Extra-debug :                                        | Configuration générale                               | trunning, see docume              | intation<br>eau V<br>Fréquence<br>Port de l'ag<br>Nombre m.<br>dans une to<br>les agents | Déployer      Déployer      extra service (en heures) : gent : aximum d'agents à réveiller âche : | 24 ¥<br>62354<br>10 ¥ | ¥ Guid   | e 😕 |     |        |

Résoudre le problème de la crontab

| II.                                       | noner Ludon Anonage Recierciter renninal Alde                                                                                                    |
|-------------------------------------------|----------------------------------------------------------------------------------------------------|
| 7                                         | # Edit this file to introduce tasks to be run by cron.<br>#                                                                                                    |
|                                           | # Each task to run has to be defined through a single line<br># indicating with different fields when the task will be run<br># and what command to run for the task<br>#                                                                                                    |
| 1<br>7<br>7<br>7<br>7<br>7<br>7<br>7<br>7 | # To define the time you can provide concrete values for<br># minute (m), hour (h), day of month (dom), month (mon),<br># and day of week (dow) or use '*' in these fields (for 'any').#<br># Notice that tasks will be started based on the cron's system<br># daemon's notion of time and timezones.<br># |
| 7 7 7                                     | ,<br># Output of the crontab jobs (including errors) is sent through<br># email to the user the crontab file belongs to (unless redirected).<br>#                                                                                                    |
| 7777                                      | # For example, you can run a backup of all your user accounts<br># at 5 a.m every week with:<br># 0 5 * * 1 tar -zcf /var/backups/home.tgz /home/<br>#                                                                                                    |
| 7                                         | # For more information see the manual pages of crontab(5) and cron(8)<br>#                                                                                                    |
| 7                                         | # m h dom mon dow command<br>*/1 * * * * /usr/bin/php5 /var/www/glpi/front/cron.php &>/dev/null                                                                                                    |
|                                           |                                                                                                    |

| root@GLPI-FC:/etc/apache2 | /sites-available# | crontab -u | www-data -e |
|---------------------------|-------------------|------------|-------------|
|---------------------------|-------------------|------------|-------------|

| l Di    |             |         |                   |                        |           |                 |               |                     |                       | _        |         |    |  |
|---------|-------------|---------|-------------------|------------------------|-----------|-----------------|---------------|---------------------|-----------------------|----------|---------|----|--|
|         |             | Р       | arc               | Assistance             | Gestio    | n               | Outils        | Plugins             | Administration        | Config   | uration |    |  |
| Configu | ration Acti | ons aut | omatiques         | + Q                    |           |                 |               |                     |                       |          |         |    |  |
|         |             | 1.5-4   | _                 |                        | Action    | automatic       | wa taskasi    | hadular             |                       | 1/6      |         |    |  |
|         |             | LIST    | c                 |                        | ACTO      | automatic       | jue - tasksci | neduler             |                       | 1/6      | / /     |    |  |
| Action  | automatique |         |                   | Action                 | automatig | ue              |               |                     |                       |          |         |    |  |
| Statist | iques       |         | Nom               |                        | Fu:       | sioninventory - | taskscheduler |                     |                       |          |         |    |  |
| Journa  | Journaux 7  |         | Description       |                        | tas       | kscheduler      |               |                     |                       |          |         |    |  |
| Histori | que         | 1       | Fréquence d'exéc  | ution                  |           | 1 minute 🔻      |               |                     |                       |          |         |    |  |
| Tous    | Tous        |         | Statut            |                        |           | Programmée 🔻    |               | Commentaires        | 5                     |          |         |    |  |
|         |             |         | Mode d'exécution  |                        |           | CLI v           |               |                     |                       |          |         | 11 |  |
|         |             |         | Plage horaires d' | exécution              |           | 0 * -> 24       | ¥             |                     |                       |          |         |    |  |
|         |             |         | Temps en jours d  | e conservation des jou | irnaux    | 30 v            |               | Dernière exécution  | 2021-01-10 13:48 🛞    |          |         |    |  |
|         |             |         |                   |                        |           |                 |               | Prochaine exécution | 2021-01-10 13:49 E    | xécuter  |         |    |  |
|         |             |         |                   | Créé le 20             | 021-01-10 | 13:36           |               | Dern                | ière mise à jour le 2 | 021-01-1 | 0 13:36 |    |  |
|         |             |         |                   |                        |           |                 | Sauvegar      | der                 |                       |          |         |    |  |